## Descarga Rubrica Digital GLM

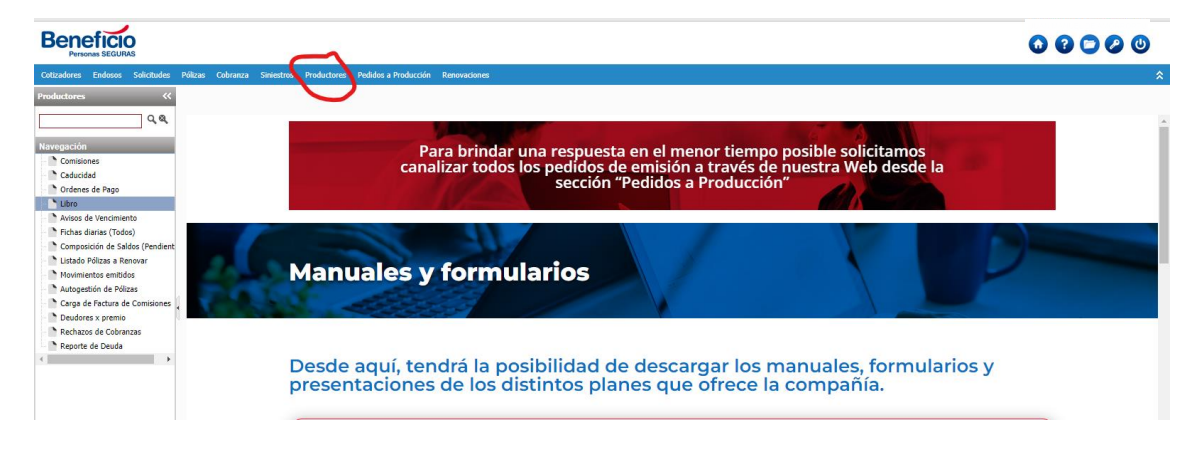

1 - Ingresar en la sección Productores dentro del portal

2- Seleccionar la opción "Libro" dentro del panel de navegación de la izquierda.

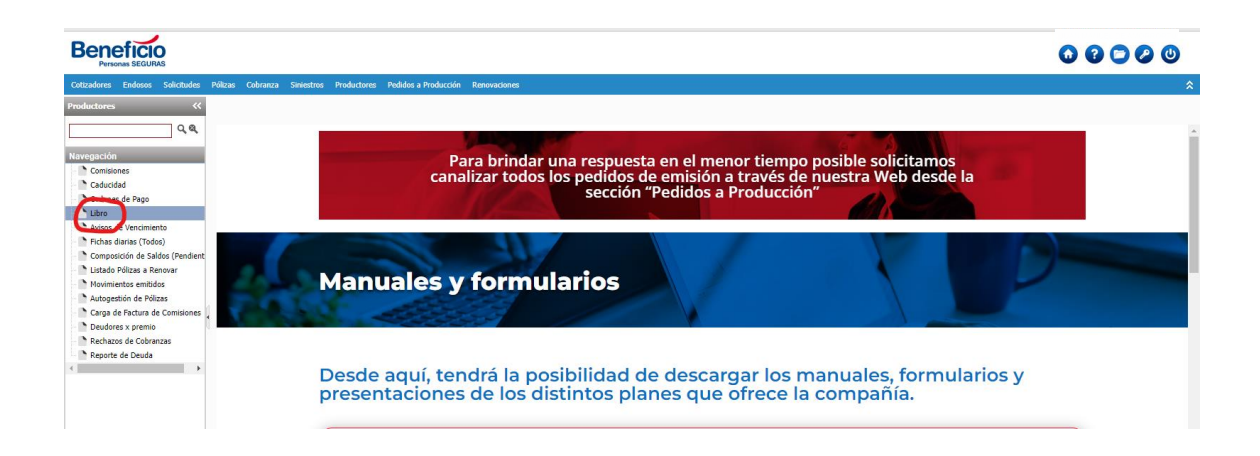

3- Seleccionar el período (Fecha desde - hasta), código de productor u organizador (En los casos que tengan disponible mas de uno) y en el tipo de interfaz, seleccionar RUBRICA DIGITAL. Luego presionar "Generar libros".

| Productores <                                                                                                    | Libros del productor                                                                                                    |
|----------------------------------------------------------------------------------------------------|----------------------------------------------------------------------------------------------------|
|                                                                                                    | _ Filtros                                                                                                    |
| Comisiones Caducidad Cordenes de Pago Libro                                                                                                    | Fecha desde     01/08/2023     28       Productor     4     JL     Image: Constraint of the section of the section of |
| <ul> <li>Avisos de Vencimiento</li> <li>Fichas diarias (Todos)</li> <li>Composición de Saldos (Pendient</li> <li>Listado Pólizas a Renovar</li> </ul> | Generar libros                                                                                                    |

4- El sistema envía un mensaje en pantalla indicando que el proceso de generación del libro ha sido agendado. Esto quiere decir que en unos minutos el libro se encontrará disponible para la descarga en la carpeta "Mis Archivos" que se encuentra en la parte superior derecha de la pantalla.

| Beneficio<br>Personas SEGURAS                                                                                                    |                                                                                                    | 00000                                     |
|----------------------------------------------------------------------------------------------------|----------------------------------------------------------------------------------------------------|-------------------------------------------|
| Cottohene Endoso Saluthuler F<br>Inductores CC<br>Consistences CC<br>Consistences<br>Consistences<br>Codence de Papo<br>Notence de Papo<br>Notence de Papo<br>Notence de Papo<br>Notence de Papo<br>Notence de Papo<br>Notence de Papo<br>Notence de Papo<br>Notence de Papo<br>Notence de Papo<br>Notence de Papo<br>Notence de Papo<br>Notence de Papo<br>Notence de Papo<br>Notence de Papo | Nikowa Cahenza Siniestre Productore Production Resonances Libros del productor  Filtros  Fecha deade /// @ hasta // @ Productor Sdeccione Productor  Interfaz RUBRICA DIGITAL V  Generar Illaroa | Proceso de generación de Libros agendado. |
| Cottzadores Endoros Selicitudes                                                                                                    | Pillaus Calaranza Sensatros Productores Pedidos a Producción Rosovaciones                                                                                                    | Co Co Co Co Ma Archives                   |
| Productores                                                                                                    | Libros del productor Filtros Fecha desde /// @ hasta /// @ Productor Seleccione Productor Unterfar RUBBICA DIGITAL V Conversaria                                                                 |                                           |

5-Al ingresar en la carpeta "Mis Archivos", se debe filtrar por "Visualizar Directorio= Producción" y Orden: "Descendente". Para aplicar los filtros presionar la flecha circular C para actualizar la información en pantalla. Ahí aparecerán en las primeras filas los archivos de Rubrica digital de Emisión y Cobranzas

| Cotizadores Endosos Solicitudes          | Pólizas Cobranza Siniestros Productor | es Pedidos a Producción Renovacion |                |             |
|------------------------------------------|---------------------------------------|------------------------------------|----------------|-------------|
| Productores <<                           | Descarga de archivos                  |                                    |                |             |
| Q.@.                                     | 666 C 🧲                               |                                    |                |             |
| Navegación                               | Visualizar directorio: Produccion     | ×                                  |                |             |
| Caducidad                                | Filtra por 🛛 🖌 Fecha 👻                | Orden Descendente 💙                |                |             |
| Ordenes de Pago                          | Nombre de archivo                     | Tipo                               | Fecha          | Tamaño (Kb) |
| - Avisos de Vencimiento                  | 01082023_31082023_                    | RUBDIG_COBRANZA.XML .XML           | 24/09/23 12:08 | 36          |
| Fichas diarias (Todos)                   | 01082023_31082023_                    | RUBDIG_EMISION.XML .XML            | 24/09/23 12:08 | 153         |
| Composición de Saldos (Pendient          | EPERRORES_6114_2023092                | 2_110608.txt .txt                  | 22/09/23 11:06 | 29          |
| Listado Pólizas a Renovar                | REPERRORES_6114_2023092               | 2_110608.pdf .pdf                  | 22/09/23 11:06 | 6           |
| <ul> <li>Movimientos emitidos</li> </ul> |                                       |                                    |                |             |

6- Para realizar la descarga de los archivos se debe proceder de la siguiente manera:

A-Click derecho sobre el botón verde, luego "Abrir enlace en una pestaña nueva" o "Abrir enlace en una ventana nueva"

## Beneficio

| Cotizadores Endosos Solici                                               | itudes Póliz | as Cobranza                   | Siniestros     | Productores   | Pedidos a Producción | n Renovaciones | 5              |             |
|--------------------------------------------------------------------------|--------------|-------------------------------|----------------|---------------|----------------------|----------------|----------------|-------------|
| Productores                                                              | ~~           | Descarg                       | ja de ar       | chivos        |                      |                |                |             |
|                                                                          | 2.@          | 66                            | 10 C           | I             |                      |                |                |             |
| Navegación<br>Comisiones<br>Caducidad                                    |              | Visualizar dire<br>Filtra por | ctorio: Produ  | uccion        | Orden Descer         | ndente 🗸       |                |             |
| Ordenes de Pago     Libro                                                |              | Nom                           | bre de archivo |               |                      | Тіро           | Fecha          | Tamaño (Kb) |
| Avisos de Vencimiento                                                    |              | <b>-0</b> 447                 | 01.01000000    | 21002022 010  |                      | .XML           | 24/09/23 12:08 | 36          |
| 🗅 🖿 Fichas diarias (Todos)                                               | [            | - C -                         | Abrir enlace   | en una pestañ | a nueva              | .XML           | 24/09/23 12:08 | 153         |
| Composición de Saldos (Pe                                                | endient [    | - 🙂 🚽                         | Abrir enlace   | en una ventan | a nueva              | .txt           | 22/09/23 11:06 | 29          |
| Listado Pólizas a Renovar                                                | [            | - <b>O</b>                    | Abrir el enlac | e en una vent | ana de incógnito     | .pdf           | 22/09/23 11:06 | 6           |
| <ul> <li>Movimientos emitidos</li> <li>Autogestión de Pólizas</li> </ul> | [            | - O II                        | Crear código   | QR para esta  | imagen               | .CSV           | 21/09/23 10:20 | 265         |

B- Ingresar en la pestaña o ventana nueva

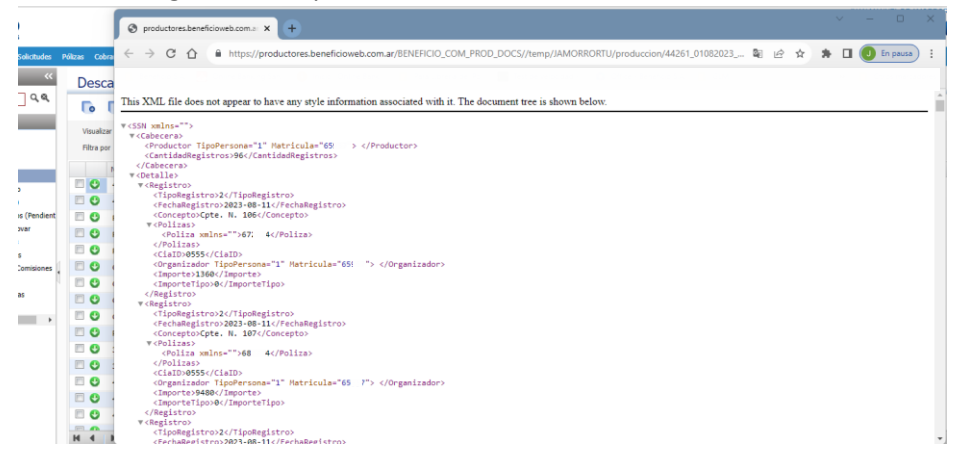

C -Hacer click derecho en cualquier lugar de la pantalla y elegir la opción "Guardar como..."

| S productores.beneficioweb.com.a: x +                                 |                               |                        |                         |     |   | `` | ~ | -     | • >   |
|-----------------------------------------------------------------------|-------------------------------|------------------------|-------------------------|-----|---|----|---|-------|-------|
| ← → C ☆ ♠ https://productores.beneficioweb.com.ar/BEN                 | EFICIO_COM_PROD_DOCS//t       | emp/JAMORRORTU/prod    | duccion/44261_01082023_ | 🖣 🖻 | ☆ | *  |   | J En  | pausa |
| This XML file does not appear to have any style information associate | ed with it. The document tre  | e is shown below.      |                         |     |   |    |   | Otros |       |
| <pre></pre>                                                           | >                             |                        |                         |     |   |    |   |       |       |
| <poliza xmlns="">67: 4</poliza><br>                                   |                               |                        |                         |     |   |    |   |       |       |
| <ciaid>0555</ciaid>                                                   | Atras                         | Alt + Flecha izquierda |                         |     |   |    |   |       |       |
| <importe>1360</importe>                                               | Keenviar                      | Alt + Flecha derecha   |                         |     |   |    |   |       |       |
| <importetipo>0</importetipo>                                          | Volver a cargar               | Ctrl + R               |                         |     |   |    |   |       |       |
| <br>v <registro></registro>                                           | Guardar como                  | Ctrl + S               |                         |     |   |    |   |       |       |
| <tiporegistro>2</tiporegistro>                                        | Imprimir                      | Ctrl + P               |                         |     |   |    |   |       |       |
| <pechakegistro>2023-08-11</pechakegistro>                             | Enviar                        |                        |                         |     |   |    |   |       |       |
| ▼ <polizas></polizas>                                                 | Russar imágonas con Gonala    |                        |                         |     |   |    |   |       |       |
| <poliza xmlns="">682 </poliza>                                        | buscal imagenes con doogle    |                        |                         |     |   |    |   |       |       |
| <pre>0555  </pre>                                                     | Crear código QR para esta pá  | gina                   |                         |     |   |    |   |       |       |
| <importe>9480</importe><br><importetipo>0</importetipo>               | Traducir a español            |                        |                         |     |   |    |   |       |       |
| <pre>v<registro></registro></pre>                                     | Ver código fuente de la págin | a Ctrl + U             |                         |     |   |    |   |       |       |
| <tiporegistro>2</tiporegistro>                                        | Inspeccionar                  |                        |                         |     |   |    |   |       |       |

D- Elegir la carpeta destino y guardar archivo XML

| 🥝 Guardar como                                                                                |                            |                                      |                  | ×             |
|-----------------------------------------------------------------------------------------------|----------------------------|--------------------------------------|------------------|---------------|
| $\leftarrow$ $\rightarrow$ $\checkmark$ $\uparrow$ $\stackrel{\bullet}{=}$ > Este equipo > Do | cumentos → Rubrica Digital | ~ C                                  | ,○ Buscar en Rut | orica Digital |
| Organizar 👻 Nueva carpeta                                                                     |                            |                                      |                  | ≣ • ③         |
| > 늘 L'ocumentos                                                                               | Nombre                     | Fecha de modificació                 | ón Tipo          | Tamaño        |
| > 🛅 Elicrosoft Teares Chat Files                                                              | Ningún                     | elemento coincide con el criterio de | búsqueda.        |               |
| > 🚞 Hiccosoft Tearres Data                                                                    |                            |                                      |                  |               |
| > 👩 HUEVO BANCO DEL CHACO                                                                     |                            |                                      |                  |               |
| > 👼 Coeys                                                                                     |                            |                                      |                  |               |
| > 🚞 Fecondings                                                                                |                            |                                      |                  |               |
| > 🚞 Mideboards                                                                                |                            |                                      |                  |               |
| 🗸 🛄 Este equipo                                                                               |                            |                                      |                  |               |
| > 🛓 Descargas                                                                                 |                            |                                      |                  |               |
| > 🧾 Desktop                                                                                   |                            |                                      |                  |               |
| > 📑 Documentos                                                                                |                            |                                      |                  |               |
| Imágener                                                                                      |                            |                                      |                  |               |
| Nombre: 01082023_31082023_RI                                                                  | JBDIG_COBRANZA.XML         |                                      |                  | ~             |
| Tipo: Archivo XML (*.XML)                                                                     |                            |                                      |                  | ~             |
| ∧ Ocultar carpetas                                                                            |                            |                                      | Guardar          | Cancelar      |

E- Buscar y ejecutar el archivo

| Ð        | Nuevo                                   | o ~ |            | * | 0      | [0      | E)     | R       | Ŵ         | ↑↓ Ordenar ~ | $\equiv$ Ver $\scriptstyle{\scriptstyle ^{\vee}}$ |                    |                       |             |        |
|----------|-----------------------------------------|-----|------------|---|--------|---------|--------|---------|-----------|--------------|---------------------------------------------------|--------------------|-----------------------|-------------|--------|
|          | $\rightarrow$                           | v   | $\uparrow$ | • | Este e | quipo > | Docume | entos > | Rubrica ( | Digital      |                                                   |                    |                       |             |        |
|          | 늘 Separtes Solicitudes para VE y GM 🛛 📌 |     |            |   |        |         |        |         | *         | Nombre       | ^                                                 |                    | Fecha de modificación | Тіро        | Tamaño |
| 🖿 05-000 |                                         |     |            |   |        |         |        |         |           | xxxxx_010820 | 23_31082023_RI                                    | JBDIG_COBRANZA.XML | 24/09/2023 13:24      | Archivo XML | 36 KB  |
|          | in Disc                                 |     |            |   |        |         |        |         |           |              |                                                   |                    |                       |             |        |
|          | Mat                                     |     |            |   |        |         |        |         |           |              |                                                   |                    |                       |             |        |

|   |                 | -           |                     |                |                 |               |            |         |                     |                     | -             |
|---|-----------------|-------------|---------------------|----------------|-----------------|---------------|------------|---------|---------------------|---------------------|---------------|
| l | TipoPersona 💌 🛚 | Matricula 💌 | CantidadRegistros 💌 | TipoRegistro 💌 | FechaRegistro 💌 | Concepto      | 💌 Poliza 💌 | CialD 💌 | TipoPersona2 💌 Mati | ricula3 💌 Importe 💌 | ImporteTipo 💌 |
| l | 1 >             | XXX         | 96                  | 2              | 11/08/2023      | Cpte. N. 106  | 6720XX     | 555     | 1 XXX)              | K 1360              | 0             |
|   | 1 >             | XXX         | 96                  | 2              | 11/08/2023      | Cpte. N. 107  | 6720XX     | 555     | 1 XXXX              | K 9480              | 0             |
| l | 1 >             | XXX         | 96                  | 2              | 11/08/2023      | Cpte. N. 109  | 6720XX     | 555     | 1 XXX)              | K 5788              | 0             |
| l | 1 >             | XXX         | 96                  | 2              | 15/08/2023      | Cpte. N. 1015 | 6720XX     | 555     | 1 XXXX              | ( 1237              | 0             |
|   | 1 >             | XXX         | 96                  | 2              | 15/08/2023      | Cpte. N. 1017 | 6720XX     | 555     | 1 XXXX              | ( 11768             | 0             |
| l | 1 >             | XXX         | 96                  | 2              | 15/08/2023      | Cpte. N. 1019 | 6720XX     | 555     | 1 XXXX              | K 3172              | 0             |
|   | 1 >             | XXX         | 96                  | 2              | 17/08/2023      | Cpte. N. 1027 | 6720XX     | 555     | 1 XXXX              | < 23309             | 0             |
|   | 1 >             | XXX         | 96                  | 2              | 17/08/2023      | Cpte. N. 1028 | 6720XX     | 555     | 1 XXXX              | K 46625             | 0             |
| I | 1 >             | XXX         | 96                  | 2              | 17/08/2023      | Cpte. N. 1031 | 6720XX     | 555     | 1 XXXX              | < 1805              | 0             |